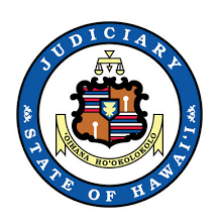

# **Remote Hearings Interpreting via Cisco Webex**

## Video/Audio Conferencing Guide

May 11, 2020

Thank you for providing interpreting service via web conference. The remote court hearing will be conducted using Cisco WebEx. This guide provides instructions and tips for how to log onto the web conference platform and participate in the remote hearing.

#### What equipment do you need?

• Video and Audio: You may use a computer, laptop, tablet, iPad or a smart phone. The device must have a video camera and microphone, and access to internet or wifi.

If your device does not have a camera or microphone, you may still log in by following the steps below and call in using a landline or mobile phone. In this way, you will be able to view the court proceeding. You will not be seen by the participants, but can be heard.

• Audio only: If you are unable to participate via video, you may use a landline or mobile phone to participate by audio only. You will not be seen and you will not be viewing the court proceedings. A toll free number will be provided.

### Who will be participating in the remote hearing?

During the remote hearing, you will be able to see the judge, attorneys and litigants if you are participating by video and audio. The court clerk will manage the hearing much like an in-person hearing. You may be temporarily placed in the virtual lobby or waiting room until the case you are interpreting for is called by the court. As in any court proceeding, the judge will instruct the participants when it is time for each participant to speak.

### How to prepare for the remote hearing using Cisco WebEx

The court will provide you with the remote hearing login and call-in information. Before the hearing date, it is highly recommended that you test your equipment. You may TEST using this link: <u>https://www.webex.com/test-meeting.html/</u>.

You may also download the Cisco WebEx App to your device to make login in easier and faster. Please follow the instructions on "How to Join a Remote Hearing". If you have any questions or need additional guidance, please contact the court before the hearing date and time.

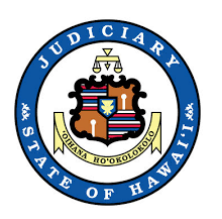

## How to Join a Remote Hearing

## Using Cisco WebEx Video Conference

You may join the remote hearing by any one of the following ways:

- 1. Use the remote hearing link emailed to you by the Court
- 2. Accessing Cisco Webex via a web browser and entering the meeting number and password
- 3. Downloading the Cisco Webex App and entering the meeting number and password

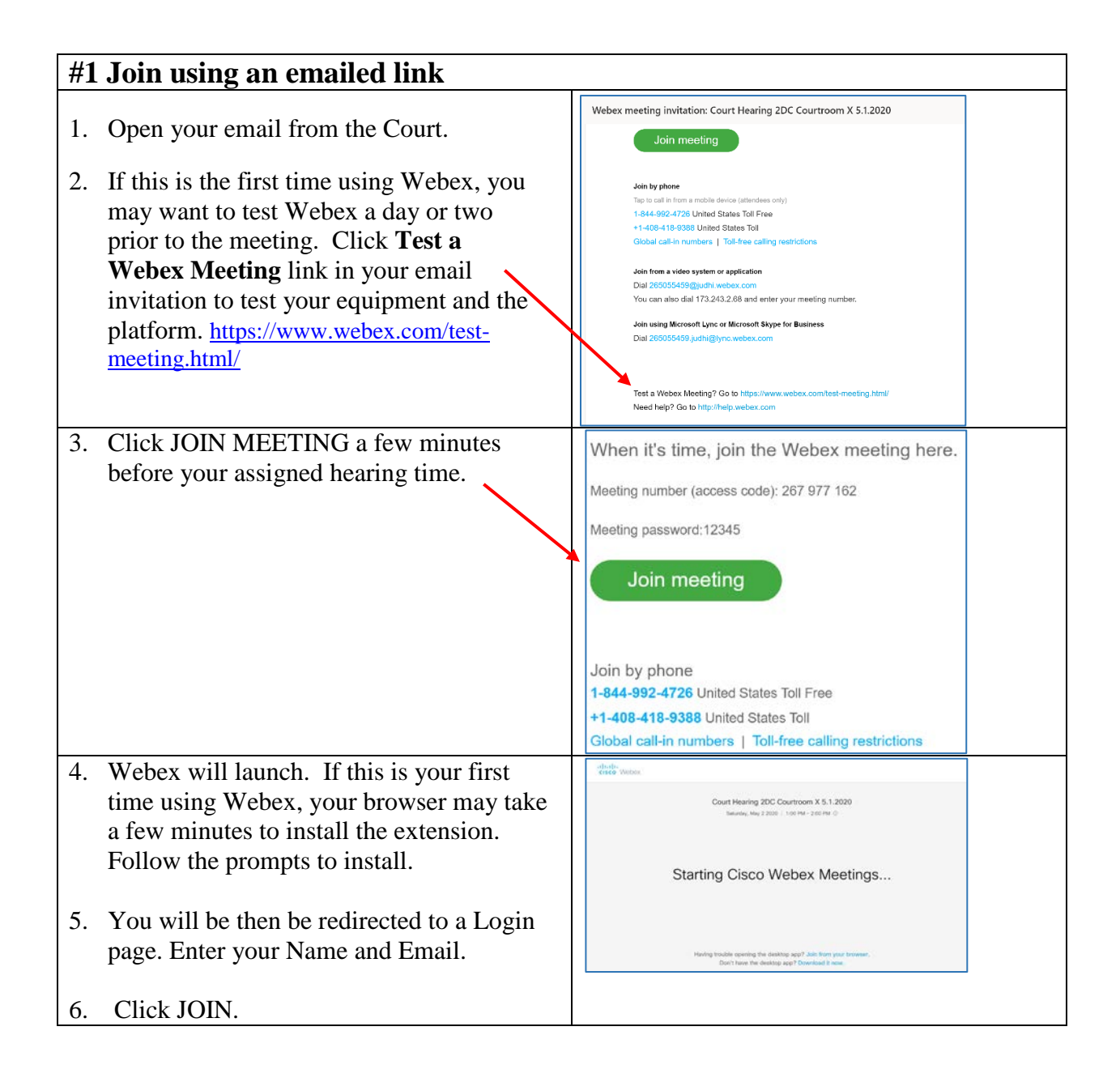

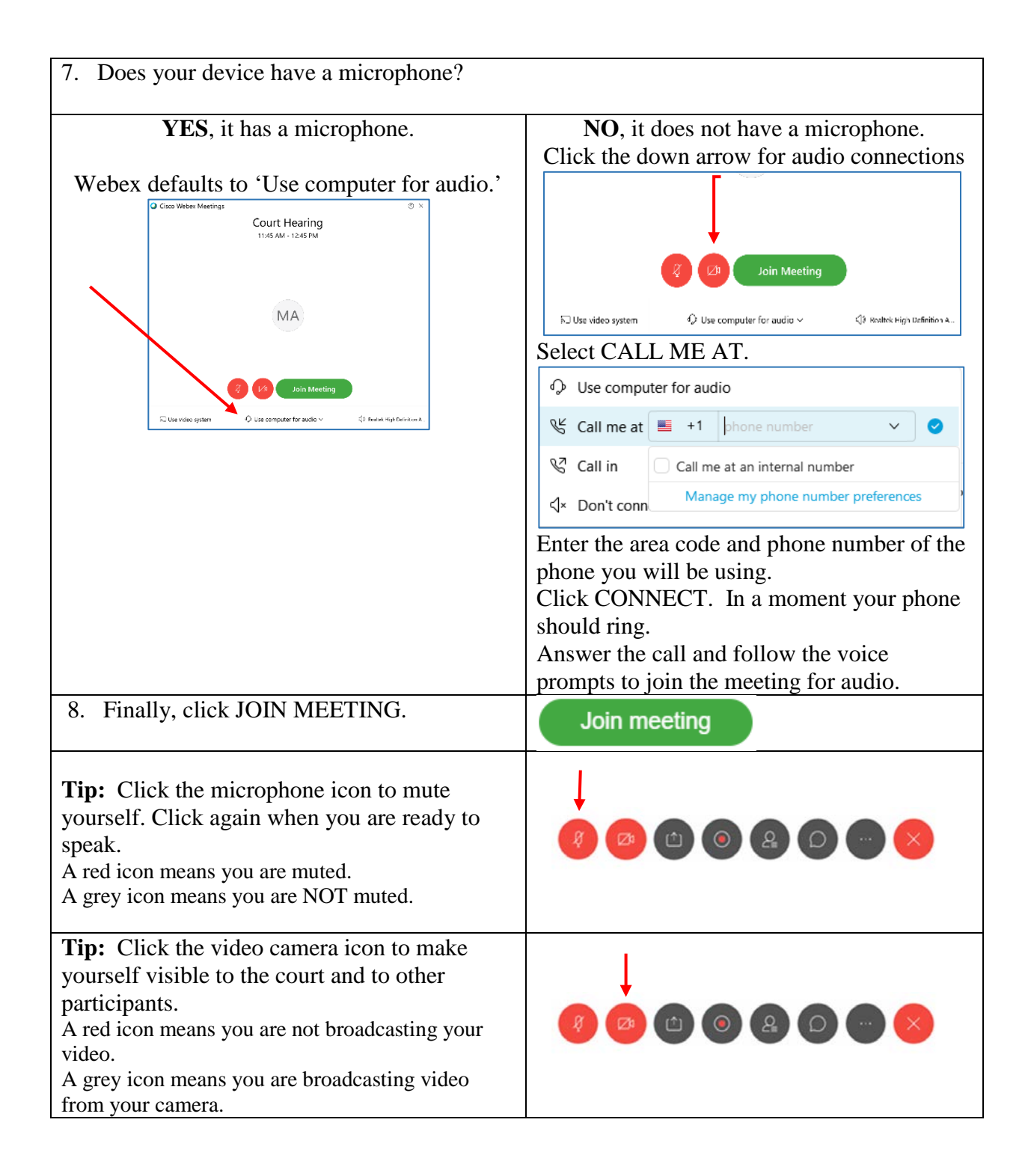

| #2 Join using a web browser                                                                                                    |                                                                                                    |  |
|----------------------------------------------------------------------------------------------------|----------------------------------------------------------------------------------------------------|--|
| <ul> <li>Go to <u>www.webex.com</u> using a web browser: Chro</li> <li>1. Go to <u>www.webex.com</u></li> <li>2. Click JOIN</li> </ul> | me, Internet Explorer, Safari, Mozilla, etc.                                                                                                    |  |
| 7. Enter the MEETING ID number you received from the Court                                                                             | The formation of the second second se |  |
| 8 Click IOIN MEETING                                                                                                    | • 4:30 PM - 5:30 PM   Monday, May 4 2020   (JTC-10:00) Hawaii                                                                                                    |  |
| <ul> <li>9. Enter the MEETING PASSWORD you received from the Court</li> <li>10. Click OK</li> </ul>                                    | Join Meeting         Letting Information         Meeting Information         Meeting numbers       W1295228720bde205543c23787da11c30e         Meeting numbers       W1295228720bde205543c23787da11c30e         Meeting numbers       W1295228720bde205543c23787da11c30e         Meeting numbers       W1295288720bde205543c23787da11c30e         Meeting numbers       W1295288720bde205543c23787da11c30e         Meeting numbers       W1295288720bde205543c23787da11c30e         Meeting numbers       W1295288720bde205543c23787da11c30e         Meeting numbers       Content and Content and Conten and Conten and Content and Content and Content and Con                                                                                                    |  |
| 11. Webex will install the extension. Follow the prompts.                                                                              | Starting Cisco Webex Meetings<br>Click Open Cisco Webex Meetings if you see a message from your browser.<br>If you don't see a message from your browser, open the desktop app.                                                                                                    |  |

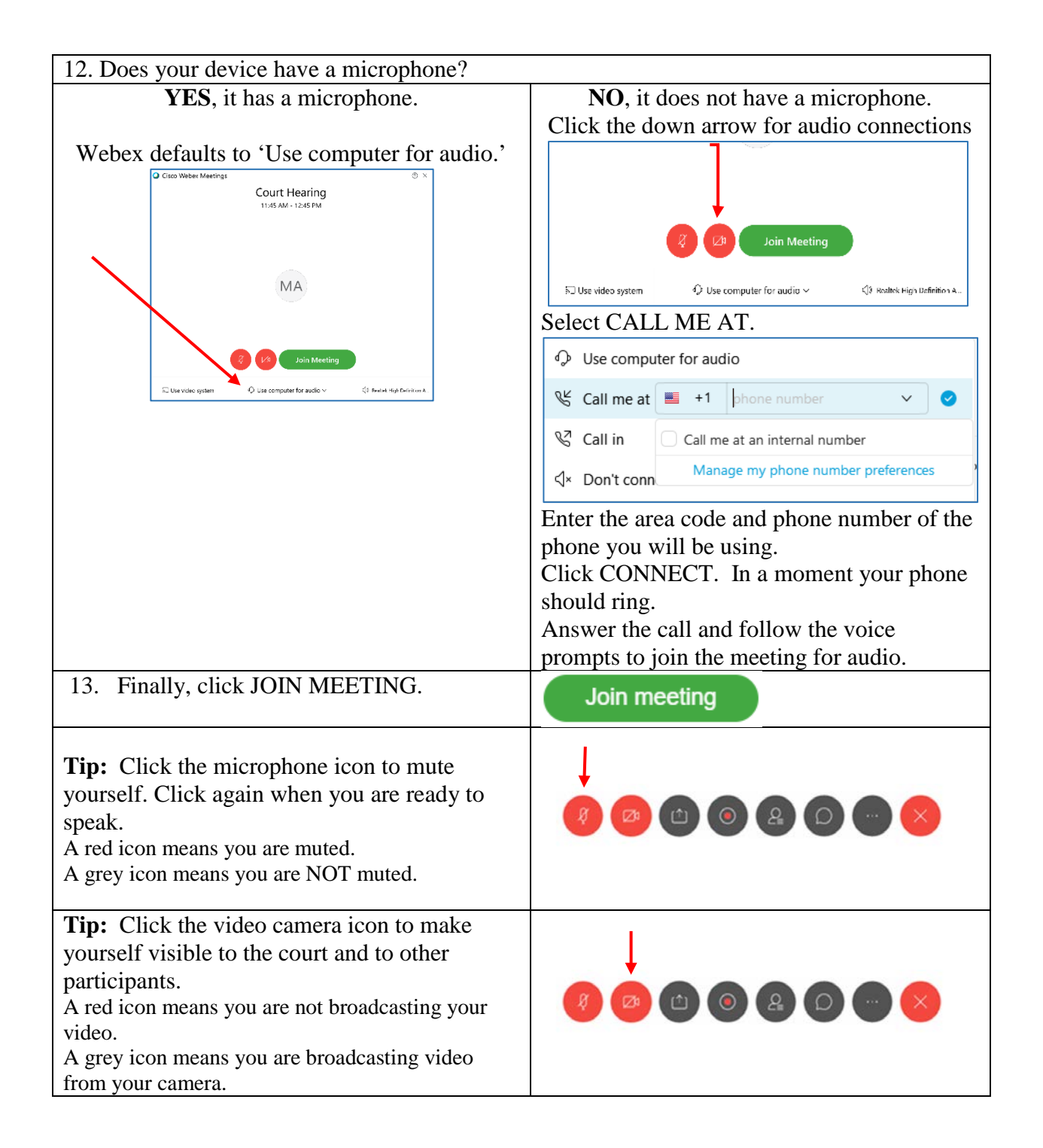

| #3 Join via the Cisco Webex App |                                                                                                 |  |
|---------------------------------|-------------------------------------------------------------------------------------------------|--|
| 1.                              | On your computer go to<br><u>www.webex.com/downloads</u><br>or you can download the app on your |  |

| mobile device via the App Store or                                                                                |                    |  |
|----------------------------------------------------------------------------------------------------|--------------------|--|
| Google Play.                                                                                                    |                    |  |
|                                                                                                    |                    |  |
| Webex Meetings                                                                                                    |                    |  |
| Looking for real time video conferencing?                                                                         |                    |  |
| HD video for face-to-face meetings<br>Flexible audio-only conference call options                                 |                    |  |
| Easy screen sharing                                                                                               |                    |  |
| Meet across any device                                                                                            |                    |  |
| Download for Windows                                                                                              |                    |  |
| Alco amilable here:                                                                                               |                    |  |
|                                                                                                    |                    |  |
| Coogle risy                                                                                                    |                    |  |
| 2. Launch the App.                                                                                                |                    |  |
| Join a Meeting ©                                                                                                  |                    |  |
| 3. Enter the MEETING ID Number given to Enter meeting information                                                 |                    |  |
| you by the court.                                                                                                 |                    |  |
| Upcoming Meetings                                                                                                 |                    |  |
|                                                                                                    |                    |  |
|                                                                                                    |                    |  |
|                                                                                                    |                    |  |
|                                                                                                    |                    |  |
| There was a problem retrieving your meeting                                                                       | js.                |  |
|                                                                                                    |                    |  |
| Deter                                                                                                    |                    |  |
| Retry                                                                                                    |                    |  |
|                                                                                                    |                    |  |
|                                                                                                    |                    |  |
| S Connect to a device                                                                                             |                    |  |
| 2 Enter the MEETING DASSWORD                                                                                      |                    |  |
| 5. Efficient the MEET ING PASS WORD<br>provided to you by the court                                               | Θ×                 |  |
| provided to you by the court.                                                                                     |                    |  |
| A Click NEXT Enter the meeting password                                                                           |                    |  |
| T. CHCK IVL/X1.                                                                                                   |                    |  |
| Next                                                                                                    |                    |  |
|                                                                                                    |                    |  |
|                                                                                                    |                    |  |
| 5 Does your device have a microphone?                                                                             |                    |  |
| 5. Does your device have a microphone:                                                                            |                    |  |
|                                                                                                    |                    |  |
| YES, it has a microphone. NO, it does not have a microphone.                                                      | hone.              |  |
| YES, it has a microphone.       NO, it does not have a microphone.         Click the down arrow for audio control | hone.<br>nnections |  |

| Cisco Webex Meetings ② ×                                                                                                    |                                                                               |
|----------------------------------------------------------------------------------------------------|-------------------------------------------------------------------------------|
| Court Hearing                                                                                                    |                                                                               |
|                                                                                                    |                                                                               |
|                                                                                                    |                                                                               |
|                                                                                                    | 🦉 💋 Join Meeting                                                              |
| MA                                                                                                    |                                                                               |
|                                                                                                    | 🖘 Use video system 🛛 O Use computer for audio 🗸 🖏 Roaltok High Definition A., |
| <b>Z</b> US Join Meeting                                                                                                    | Select CALL ME AT.                                                            |
| IT Use valeo system O Use compater for audio ∨ <= <1 Review Hyp Cellinic va.                                                                                                    |                                                                               |
|                                                                                                    | 😤 Call me at 📕 +1  phone number 🗸 🥥                                           |
|                                                                                                    | S Call in Call me at an internal number                                       |
|                                                                                                    | √× Don't conn Manage my phone number preferences                              |
|                                                                                                    | Enter the area code and phone number of the                                   |
|                                                                                                    | phone you will be using                                                       |
|                                                                                                    | Click CONNECT In a moment your phone                                          |
|                                                                                                    | should ring                                                                   |
|                                                                                                    | Answer the cell and follow the voice                                          |
|                                                                                                    | Answer the can and follow the voice                                           |
|                                                                                                    | prompts to join the meeting for audio.                                        |
| 6. Finally, click JOIN MEETING.                                                                                                    | Join meeting                                                                  |
| <b>Tip:</b> Click the microphone icon to mute<br>yourself. Click again when you are ready to<br>speak.<br>A red icon means you are muted.<br>A grey icon means you are NOT muted. |                                                                               |
| <b>Tip:</b> Click the video camera icon to make                                                                                                    |                                                                               |
| yourself visible to the court and to other                                                                                                    |                                                                               |
| participants.                                                                                                    |                                                                               |
| A red icon means you are not broadcasting your                                                                                                    |                                                                               |
| video.                                                                                                    |                                                                               |
| A grey icon means you are broadcasting video                                                                                                    |                                                                               |
| from your camera.                                                                                                    |                                                                               |

## **VIDEO HEARING TIPS & ETIQUETTE**

## Before the meeting

- Download the Zoom App and test the equipment you plan to use for the video conference at least one day in advance.
- Situate yourself in front of a neutral background, such as a wall, in an area in which you won't be disturbed.
- Dress as you would to appear in court.
- Place your camera at face-height.
- Close all other programs on your computer or smart phone.
- Please have your traffic citation and any materials you want to the show to the judge ready.

## During the meeting

- Log into the meeting at least 10 minutes before the scheduled hearing start time.
- If you participate via video conference, please pay attention to the screen. Court staff may use the chat feature to let you know when your case is next.
- Keep yourself on mute unless speaking.
- Keep your telephone close during the meeting in case of technical difficulties, but make sure your phone is on silent.
- Do not record the meeting in any way in accordance with court rules.

## Video Hearing FAQs

#### Do I need a Webex account in order to join the hearing?

No. You can join the hearing without a Webex account by using the meeting information provided by the court.

#### Will I be charged for attending court via videoconference?

There is no direct charge for appearing remotely, but you may be charged for data or minutes used by your mobile carrier network.

#### Do I need to download an app to my computer, tablet, or phone to join the hearing?

No. You can join the meeting on a web browser. If you are unable to video conference, you may alternatively call in to the meeting on your telephone. However, using the app is the recommended method for joining the hearing.

#### I'm having trouble opening the link and getting into the meeting. What should I do?

Try one of the alternative methods of joining above, such as by joining the meeting via www.webex.com or joining via the app. If that does not work, try joining the meeting on your smartphone or tablet. If you are still unable to get into the meeting, call the provided toll free dial-in number on your phone.